2015年4月27日 農学部情報室 萩原作成

## ソフォス社 Enduser Protection で、らくらく e-Learning シリーズソフトを ウイルス検査の対象外に設定する手順

 デスクトップ右下のタスクバーから、隠れているインジケ ーターを表示させ、ソフォスのアイコンをマウスの右ボタ ンでクリックする。

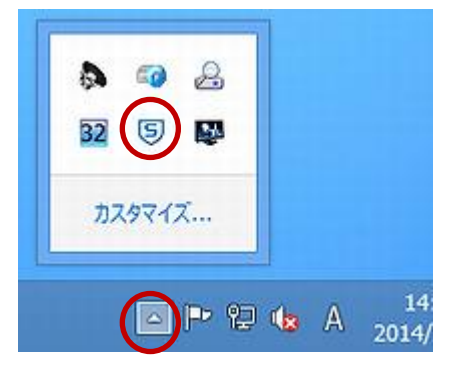

 Sophos Endpoint Security and Control」 をクリックする。 または、Windows スタートメニューから、「Sophos Endpoint Security and Control」を起動する。

| Sophos Enapor              | It Security and Control 老用((O) |
|----------------------------|--------------------------------|
| 今すぐアップデートする<br>アップデートステータス | 5 <b>(N)</b><br>を表示する(U)       |
|                            | 🔼 🖻 🗭 🏎 A 14:18                |

- 3) ユーザーアカウント制御のウィンドウが表示されるので、「はい」をクリックする。
- Sophos Endpoint Security and Control のウィンドウが開くので、「環境設定」のメニューをクリ ックする

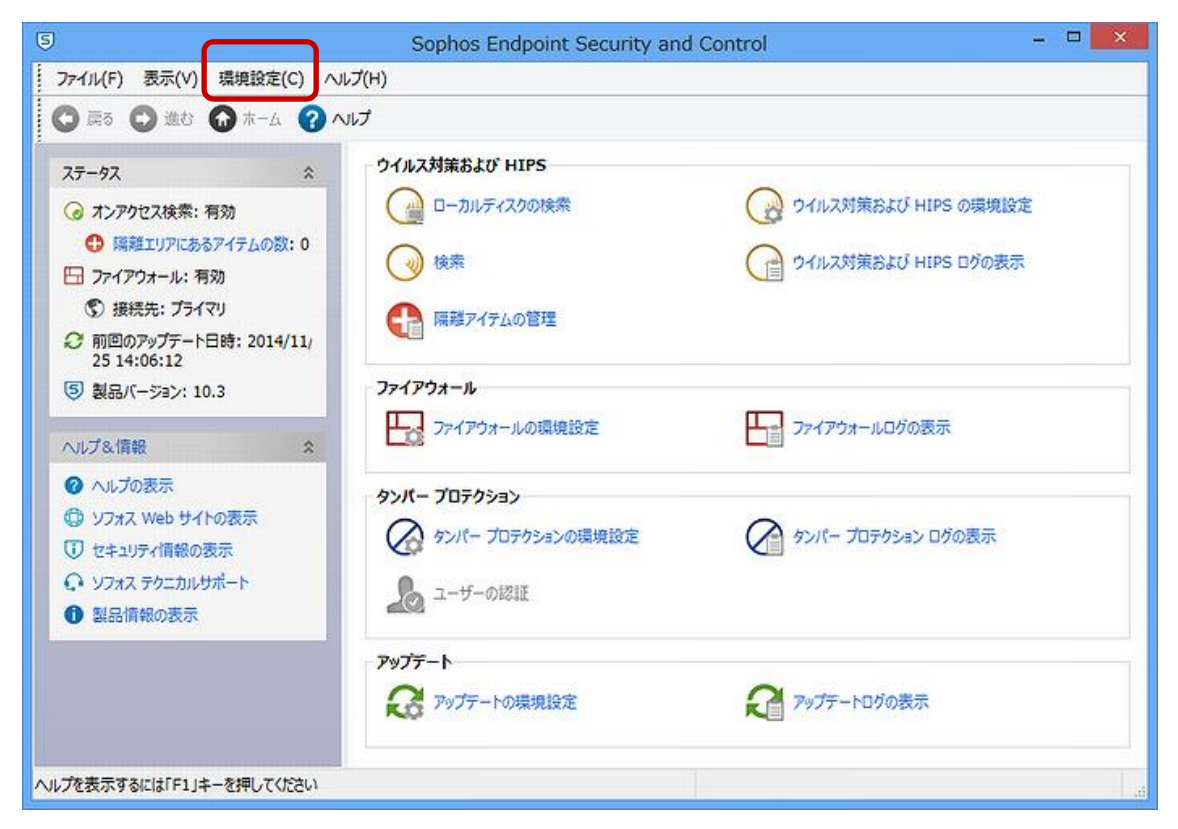

5) 「ウイルス対策」→「拡張子&除外リスト(オンデマンド検索)」と選択する。

| 9                              |                                   | Sophos Endpo    | pint Security and Control                    |
|--------------------------------|-----------------------------------|-----------------|----------------------------------------------|
| ファイル(F) 表示(V) 5                | 境設定(C) ∧J                         | レプ(H)           |                                              |
|                                | ウイルス対策(\                          | /) +            | オンアクセス検索(0)                                  |
| •                              | עבע-דעילא                         | ייירב–חיעב)     | 動作監視(B)                                      |
| ステータス                          | ファイアウォール(F)                       |                 | 拡張子 & 除外リスト (オンデマンド検索)(X)                    |
|                                | ユーザーの認証<br>タンパー プロティ<br>アップデート(U) | E(A)<br>クション(T) | 右クリック検索(K)<br>ソフォス ライブスキャン(S)<br>Web スキャン(W) |
| 日 ファイアウォール: 有効<br>⑦ 接続先: プライマリ |                                   | 隔離アイテムの         | 認証(A)<br>隔離マネージャ用ユーザー権限(Q)                   |
| 25 14:06:12                    | 5: 2014/11/                       |                 | メッセージング(M)                                   |
| ⑤ 製品バージョン: 10.3                |                                   | ファイアウォール        | ログ(L)                                        |

6) 拡張子&除外リスト(オンデマンド検索)のウィンドウが開くので、「除外」のタブをクリックする。→「追加」ボタンをクリックし、下記のフォルダーを指定する。

C:¥Program Files¥rakurep (らくらく e-Learning 学生用の場合)

C:¥Program Files¥rakuchk (らくらく e-Learning 教員用の場合)

C:¥Program Files (x86)¥rakurep (64 ビット版 Windows の場合)

2015 年度以降、C:¥Program Files (x86)¥rakurep の指定は不要になりました。

| *//5は7498717ムを活足していことい。<br>約4758アイテム      | 追加(D) |
|-------------------------------------------|-------|
| C:¥Program Files¥rakurep                  | 削除(M) |
| C:¥Program Files (x86)¥rakurep<br>などと指定する |       |

- 7) 「OK」をクリックする。
- 8) Sophos Endpoint Security and Control のウィンドウを閉じる